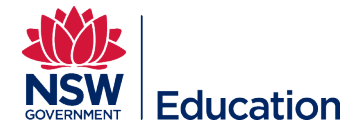

# Manually Enrol a School/Directorate in a Session

This reference guide explains how to enrol multiple staff from a school or directorate into a session. Please note that you can only enrol users who are in the same scope as the role you are assigned e.g. Learning Author for Panania PS can only enrol staff from Panania PS.

Checklist before starting:

- Do you have the correct Learning Author access?
- Is the course available in the Catalogue?
- Do you have the correct course title and/or course identifier?
- Has a session (start date, venue) been scheduled?
- Have you been assigned as a Session Support Officer?

\*Please see the **Top tips** section of this guide before manually enrolling users.

- If you manually enrol users they will not be prompted to confirm they have permission from their supervisor to enrol
- If you manually enrol uses they will not be prompted to answer the requirements questions e.g. dietary requirements
- If you are not assigned as a **Session Support Officer** you will not be able to manually enrol users into the course/session (start date, venue)
- If you enrol the users into the course only, they will be added into the course wait list only

Step 1: Select Manage Learning from the hamburger menu.

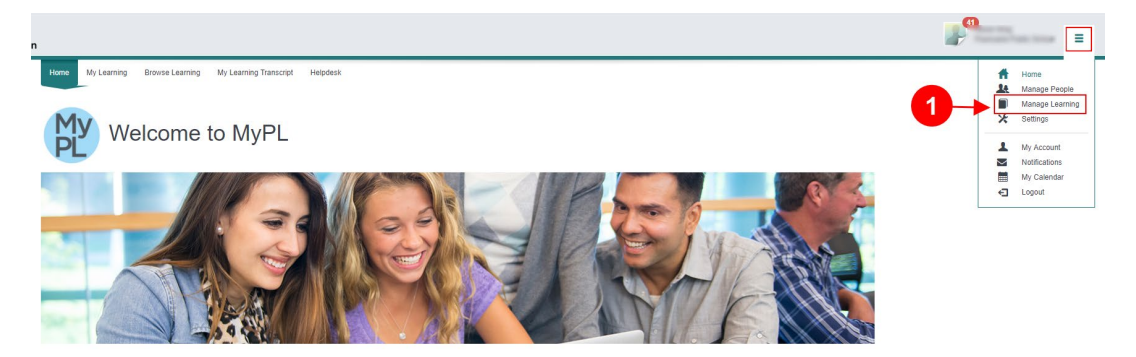

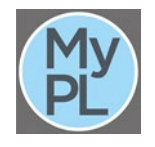

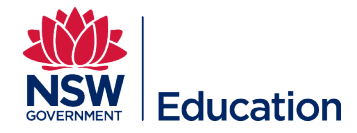

#### Step 2: Select Assign Learning.

Step 3: Add the course title or add the venue in the Search field. TIP: Search by venue - this will list all the course sessions scheduled at the venue you entered.

#### Step 4: Select the Search button.

Step 5: Identify the relevant session: All sessions you are assigned Session Support Officer to will be visible here.

**Step 6: Select the** plus icon to make your selection.

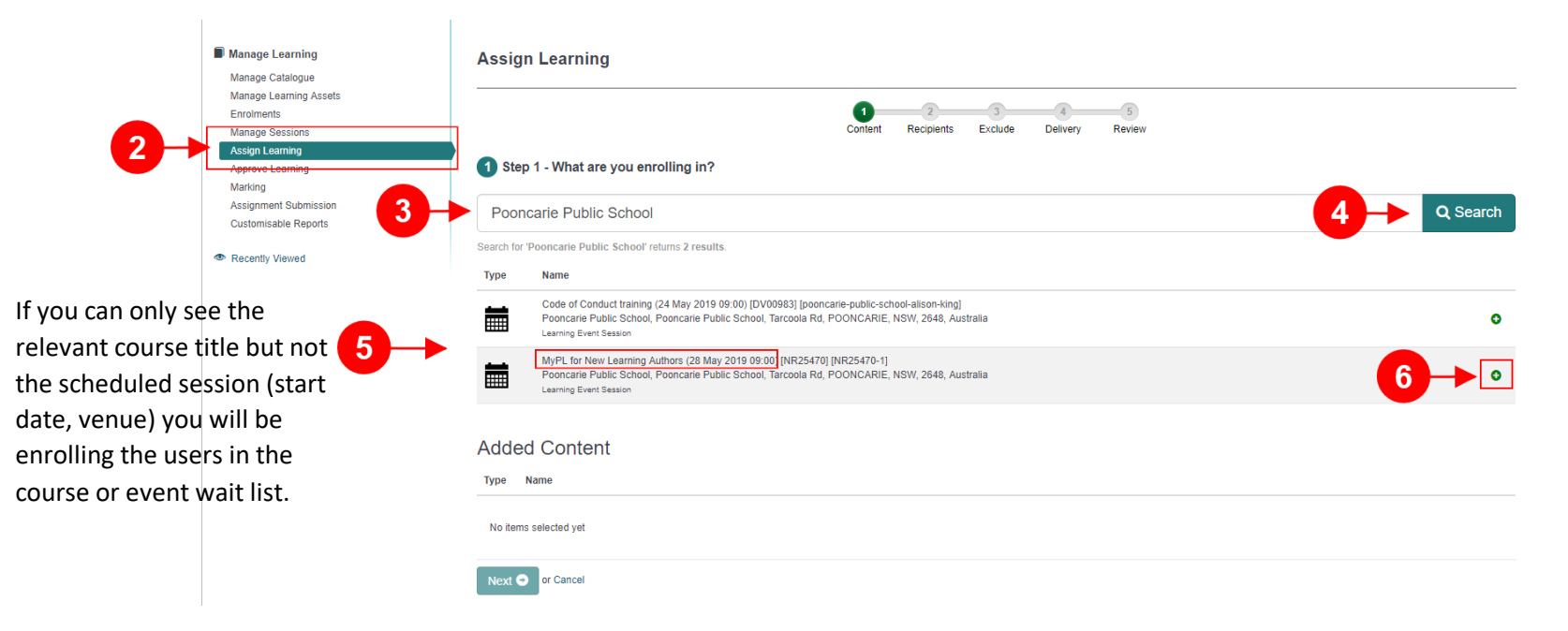

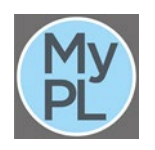

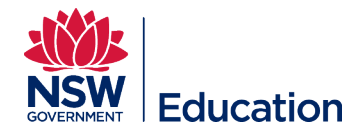

## Step 7: Select the Next button.

| Manage Learning                                                                                                    | Je Learning Assign Learning                                                                                                    |          |  |
|----------------------------------------------------------------------------------------------------|----------------------------------------------------------------------------------------------------|----------|--|
| Manage Catalogue<br>Manage Learning Assets<br>Enrolments<br>Manage Sessions<br>Assign Learning<br>Approve Learning<br>Marking | Content Recipients Exclude Delivery Review<br>Step 1 - What are you enrolling in?                                                                                                    |          |  |
| Assignment Submission<br>Customisable Reports                                                                                 | MyPL for New Learning Authors [NR25470]                                                                                                    | Q Search |  |
| <ul> <li>Recently Viewed</li> </ul>                                                                                           | Search for 'MyPL for New Learning Authors [NR25470]' returns 2 results.                                                                                                    |          |  |
|                                                                                                    | Type Name MyPL for New Learning Authors [NR25470] Course - Learning Event: Tag: No, General, None, Not Applicable, Not Applicable, TIPD (Non Registered)                                                                                                    | 0        |  |
|                                                                                                    | MyPL for New Learning Authors (28 May 2019 09:00) [NR25470] [NR25470-1]<br>Pooncarie Public School, Pooncarie Public School, Tarcoola Rd, POONCARIE, NSW, 2648, Australia<br>Learning Event Session                                                                        | 0        |  |
| The course/session you selected will appear below                                                                             | Added Content                                                                                                    |          |  |
| the <b>Added Content</b> area.<br>You can remove this                                                                         | Type         Name           MyPL for New Learning Authors (28 May 2019 09:00) [NR25470] [NR25470-1]         Pooncarie Public School, Pooncarie Public School, Tarcoola Rd, POONCARIE, NSW, 2648, Australia           Learning Event Session         Learning Event Session | •        |  |
| 7→                                                                                                    | Next O or Cancel                                                                                                    |          |  |

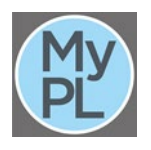

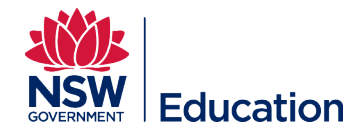

Step 8: Add the school name in the Search field.

Step 9: Select the Search button.

Step 10: Select the plus icon.

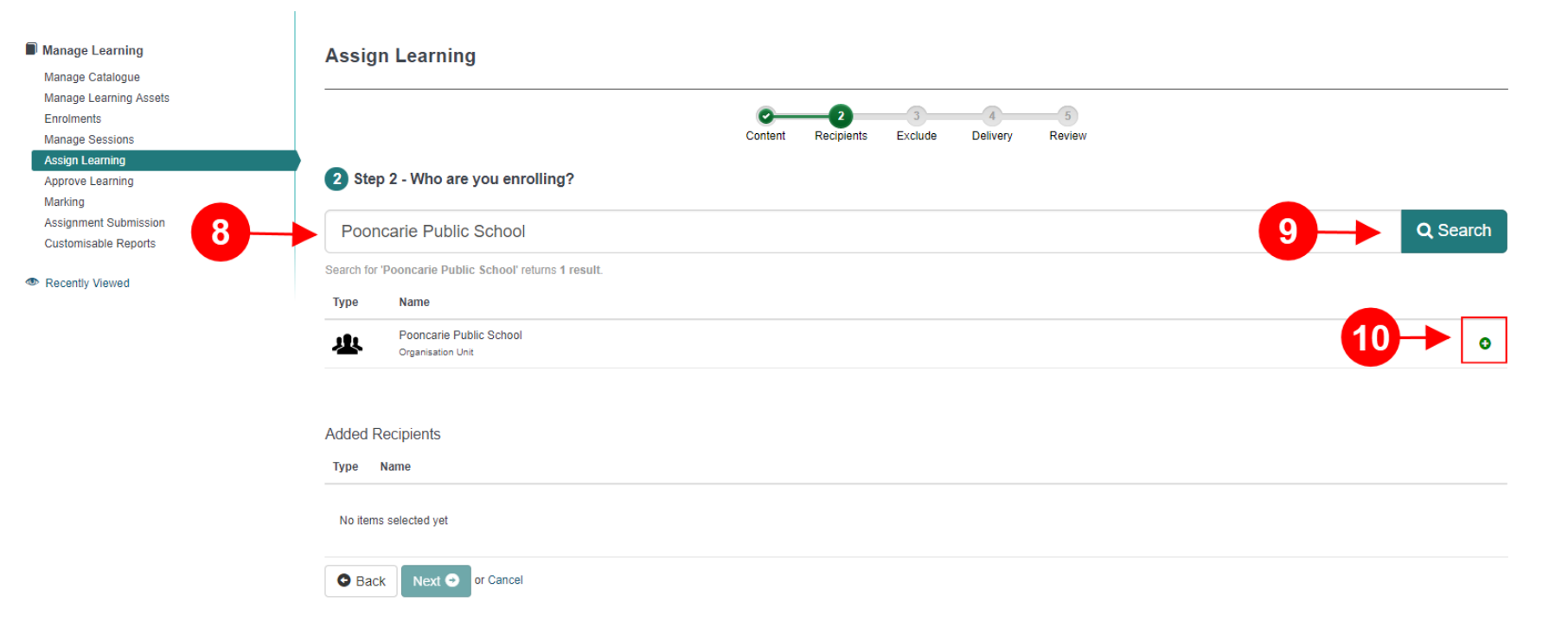

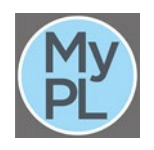

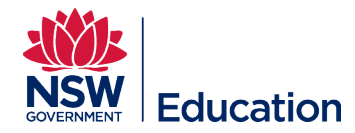

Step 11: Select the Next button.

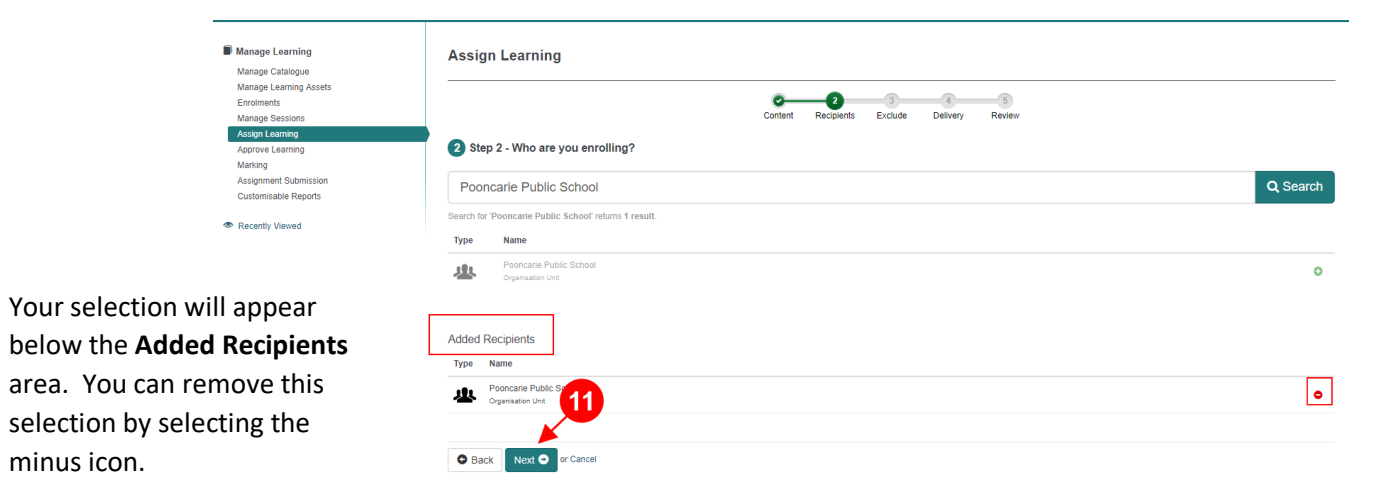

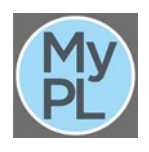

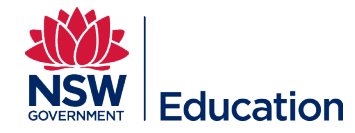

## Step 12: Add the user's name in the Search field.

#### Step 13: Select the Search button.

## Step 14: Select the plus icon.

| Manage Learning Manage Catalogue                                                               | Assign Learning                                                                                                    |             |
|------------------------------------------------------------------------------------------------|----------------------------------------------------------------------------------------------------|-------------|
| Manage Learning Assets<br>Enrolments<br>Manage Sessions<br>Assign Learning<br>Approve Learning | Content Recipients Exclude Delivery Review                                                                                    |             |
| Assignment Submission<br>Customisable Reports                                                  | Evelyn Enriquez                                                                                                    | 13 Q Search |
| Recently Viewed                                                                                | Type         Name           Excelline Evelyin Enriquez (4940215b-6ae6-494e-9493-1590009a3dc4)         Pooncarie Public School | 14 • •      |
|                                                                                                | Exclude Recipients Type Name                                                                                                  |             |
|                                                                                                | No items selected yet     Back Next O or Cancel                                                                               |             |

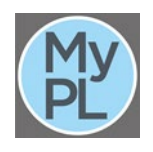

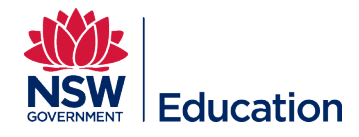

## Step 15: Select the Next button.

| Manage Learning<br>Manage Catalogue                                                                       | Assign Learning                                                                                                    |          |
|----------------------------------------------------------------------------------------------------|----------------------------------------------------------------------------------------------------|----------|
| Manage Learning Assets<br>Enrolments<br>Manage Sessions<br>Assign Learning<br>Approve Learning<br>Marking | Content Recipients Exclude Delivery Review 3 Step 3 - Who are you excluding?                                                                                                    |          |
| Assignment Submission<br>Customisable Reports                                                             | Evelyn Enriquez                                                                                                    | Q Search |
| Recently Viewed                                                                                           | Search for 'Evelyn Enriquez' returns 1 result.       Type     Name       Image: Search for 'Evelyn Enriquez [49402150-6ae6-494e-9493-1590009a3dc4]       Ponnarie Public School | 0        |
| The user you wish to exclude will be added in                                                             | Exclude Recipients<br>Type Name                                                                                                    |          |
| the Exclude Recipients are.                                                                               | Evelym Enriquez [4940215b-6ae6-494e-9493-f590009a3dc4]     Pooncarle Public School     School     Or Cancel     Next © or Cancel                                                | •        |

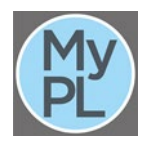

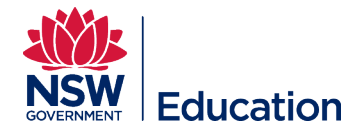

**Step 16:** Leave the box ticked if you wish to send enrolment notification.

Un-tick this box if you are retrospectively enrolling users. Leave all other fields at their default value.

#### Step 17: Select the Next button.

| Manage Learning<br>Manage Catalogue                     | Assign Learning                                                                                                    |
|---------------------------------------------------------|----------------------------------------------------------------------------------------------------|
| Manage Learning Assets<br>Enrolments<br>Manage Sessions | Content Recipients Exclude Delivery Review                                                                                                    |
| Assign Learning<br>Approve Learning<br>Marking          | 4 Step 4 - Define Delivery                                                                                                    |
| Assignment Submission<br>Customisable Reports           | <ul> <li>When do you want to deliver the enrolments?</li> <li>You can always change the scheduled delivery time before the campaign is sent.</li> </ul>                                                               |
| Recently Viewed                                         | Deliver the enrolment immediately                                                                                                    |
|                                                         | Your campaign will be queued on our delivery service and sent to your recipients immediately.                                                                                                    |
|                                                         | O Deliver at the following time                                                                                                    |
| 16→                                                     | Enrolments will be processed at midnight (0:00) of the date specified or shortly after to ensure learners have the enrolments delivered for the morning of the date specified.  Send Email Notification to recipients |
|                                                         | Do you want to add a due date?<br>These users will need to complete the learning by this date.                                                                                                    |
|                                                         | What is the validity and re-enrol duration?<br>Automatically re-enrol these users in these courses at your chosen interval.                                                                                           |
| 17                                                      | Should the enrolments automatically enrol new users in these groups?<br>When new users get added to the checked groups below, they will be assigned these courses.                                                    |
|                                                         | Rext      or Cancel                                                                                                    |

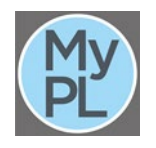

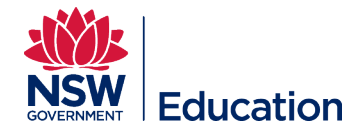

Step 18: Check that you are enrolling the users in the right course, the right session (start date and venue).

Step 20: Check that you are enrolling the right school or organisation unit.

**Step 21:** Check that you are excluding the right user/s.

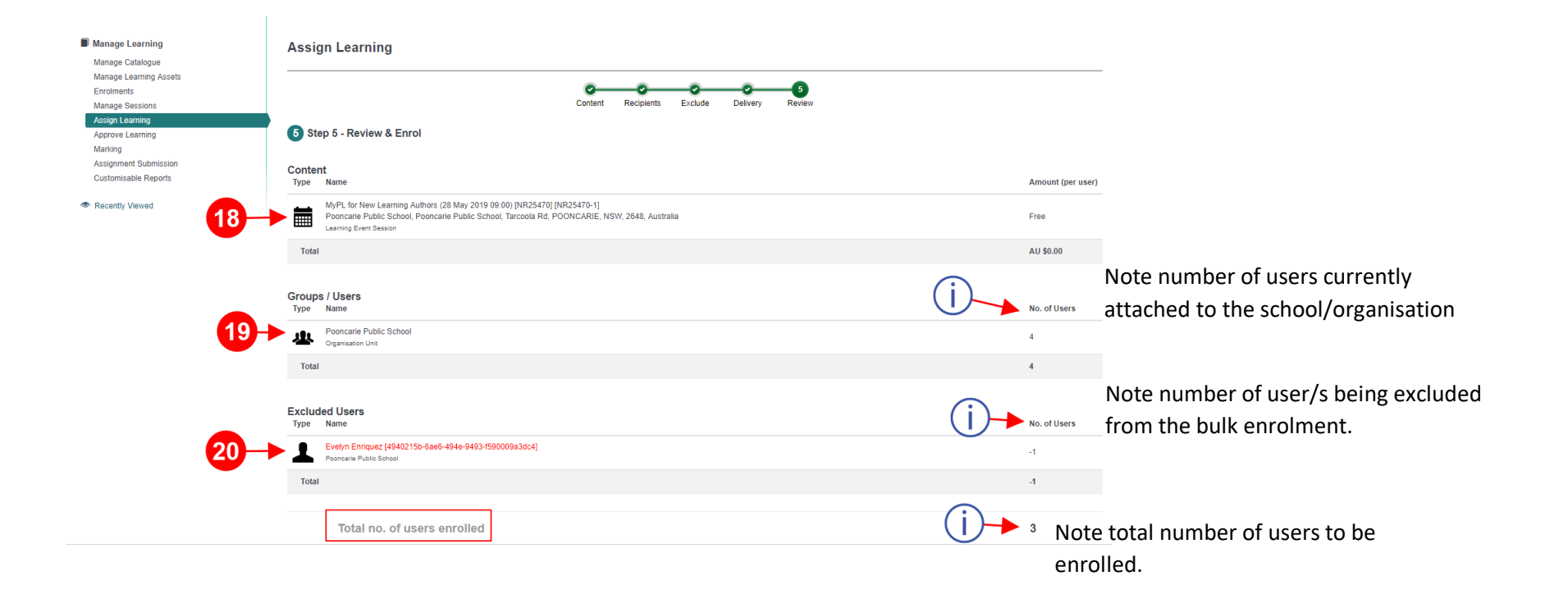

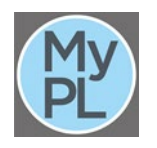

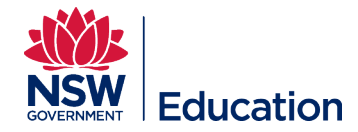

## Step 21: Select the Finish button.

| Conten<br>Type | rt<br>Name                                                                                                    | Amount (per user) |
|----------------|----------------------------------------------------------------------------------------------------|-------------------|
|                | MyPL for New Learning Authors (28 May 2019 09:00) [NR25470] [NR25470-1]<br>Pooncarie Public School, Pooncarie Public School, Tarcoola Rd, POONCARIE, NSW, 2648, Australia<br>Learning Event Session | Free              |
| Total          |                                                                                                    | AU \$0.00         |
|                |                                                                                                    |                   |
| Groups<br>Type | ;/Users<br>Name                                                                                                    | No. of Users      |
| <u>u</u>       | Pooncarie Public School Organisation Unit                                                                                                    | 4                 |
| Total          |                                                                                                    | 4                 |
| Exclud         | ed Users                                                                                                    |                   |
| Туре           | Name                                                                                                    | No. of Users      |
| 1              | Evelyn Enriquez [4940215b-6ae6-494e-9493-f590009a3dc4]<br>Pocncarie Public School                                                                                                    | -1                |
| Total          |                                                                                                    | -1                |
|                |                                                                                                    |                   |
|                | Total no. of users enrolled                                                                                                    | 3                 |
|                | Content AU \$0.00 x 3 Users = Sub total                                                                                                    | AU \$0.00         |
|                | GST                                                                                                    | AU \$0.00         |
|                | Total                                                                                                    | AU \$0.00         |
| 🕒 Bao          | ck Finish • or Cancel                                                                                                    |                   |

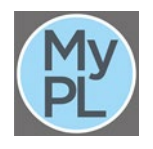

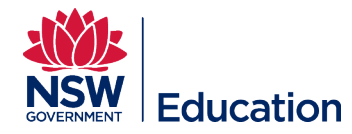

#### Step 22: Select Manage Session to view enrolled users.

| Manage Learning                                                                                 | Assign Learning                                                                                                    |                |
|-------------------------------------------------------------------------------------------------|----------------------------------------------------------------------------------------------------|----------------|
| Manage Catalogue<br>Manage Learning Assets<br>Enrolments<br>Manage Sessions                     | Contert Recipients Exclude Delivery Review                                                                                                    |                |
| Assign Learning<br>Approve Learning<br>Marking<br>Assignment Submission<br>Customisable Reports | Finish Your enromment for 1 learning item is being sent to 3 users All recipients will receive their learning on 2605/2019.                                                                                                    |                |
| Recently Viewed                                                                                 | A continnation email will be sent to allson king5@det.new.edu.au when the errolments have been successfully created for all recipients. Type Name MyPL for New Learning Authors (28 May 2019 0/9:00) (NR254701 [NR25470-1] Postcare Public School, Pooncare Public School, Tarcoola Rd, POONCARE, NSW, 2648, Australia | Cost           |
|                                                                                                 | Redpients Sub total                                                                                                    | 3<br>AU \$0.00 |
|                                                                                                 | GST                                                                                                    | AU \$0.00      |
|                                                                                                 | Total                                                                                                    | AU \$0.00      |
|                                                                                                 | Or Assign further learning                                                                                                    |                |
|                                                                                                 |                                                                                                    |                |
| Manage Learning                                                                                 | Managa Sassions Add Leaning Eve                                                                                                    | and Session    |

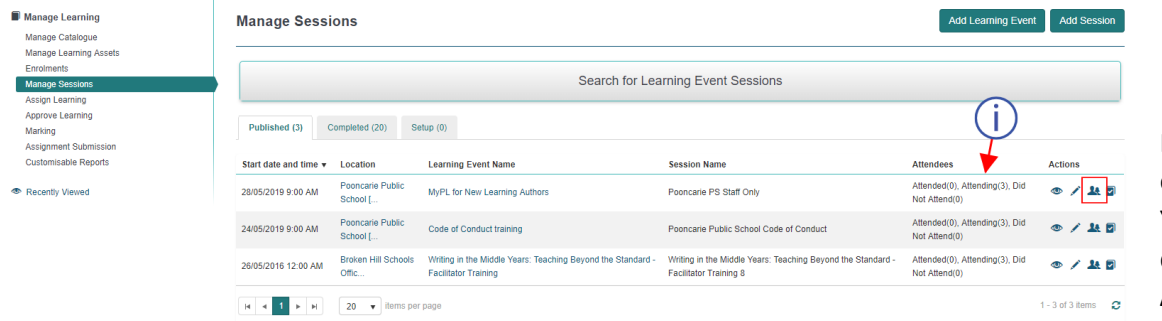

Note total number of users enrolled in the **Attendees** column. You can see the enrolled users, details by selecting the **Manage Attendees** icon.

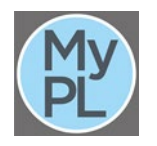

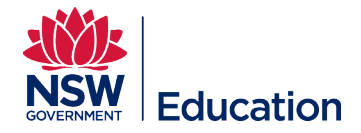

## Top tips for manually enrolling users in a session-based course:

- Search by venue this will give you all the courses with scheduled sessions if you are assigned Session Support Officer
- Your selection should have the course title, the start date, and the venue. ٠
- Before making a selection, check that you are choosing the right course title, session details (start date, venue), and correct Course identifier. •

| Manage Learning Manage Catalogue                                                                          | Assign Learning                                                                                                    |                 |
|----------------------------------------------------------------------------------------------------|----------------------------------------------------------------------------------------------------|-----------------|
| Manage Learning Assets<br>Enrolments<br>Manage Sessions<br>Assign Learning<br>Approve Learning<br>Marking | 1     2     3     4     5       Content     Recipients     Exclude     Delivery     Review       1     Step 1 - What are you enrolling in?                                                                               |                 |
| Assignment Submission<br>Customisable Reports                                                             | Pooncarie Public School Search for 'Pooncarie Public School' returns 2 results.                                                                                                    | <b>Q</b> Search |
| Recently Viewed                                                                                           | Type Name                                                                                                    |                 |
| If you cannot see the relevant course title, or course session details consider:                          | Code of Conduct training (24 May 2019 09:00) [DV00983] [pooncarie-public-school-alison-king]<br>Pooncarie Public School, Pooncarie Public School, Tarcoola Rd, POONCARIE, NSW, 2648, Australia<br>Learning Event Session | 0               |
| If an actual session (start date, venue) has                                                              | MyPL for New Learning Authors (28 May 2019 09:00) [NR25470] [NR25470-1] Pooncarie Public School, Pooncarie Public School, Tarcoola Rd, POONCARIE, NSW, 2648, Australia Learning Event Session                            | ٥               |
| been scheduled                                                                                            | Added Content                                                                                                    |                 |
| If you have access to the session as a Session<br>Support Officer                                         | Type Name                                                                                                    |                 |
|                                                                                                    | No items selected yet                                                                                                    |                 |
|                                                                                                    | Next  Or Cancel                                                                                                    |                 |

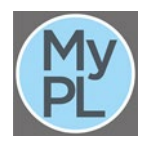

٠

٠

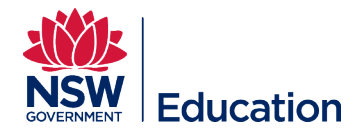

Avoid searching by Course Identifier when manually enrolling users in a session-based course.

| Manage Learning                                                  | Assign Learning                                                                                                    |        |
|------------------------------------------------------------------|----------------------------------------------------------------------------------------------------|--------|
| Manage Catalogue                                                 |                                                                                                    |        |
| Manage Learning Assets                                           |                                                                                                    |        |
| Enrolments                                                       |                                                                                                    |        |
| Manage Sessions                                                  | Content Recipients Exclude Delivery Review                                                                                                    |        |
| Assign Learning                                                  |                                                                                                    |        |
| Approve Learning                                                 | 1 Step 1 - What are you enrolling in?                                                                                                    |        |
| Marking                                                          |                                                                                                    |        |
| Assignment Submission                                            | NR25470                                                                                                    | Search |
| Customisable Reports                                             |                                                                                                    |        |
| Recently Viewed                                                  | Search for 'NR25470' returns 1 result. Type Name                                                                                                  |        |
| Searching by Course Identifier will bring the course title but   | MyPL for New Learning Authors [NR25470]<br>Course - Learning Event; Tag: No, General, None, Not Applicable, Not Applicable, TIPD (Non Registered) | 0      |
| not the scheduled session/s.<br>Making this selection will enrol | Added Content                                                                                                    |        |
| the users in the course wait list                                | Type Name                                                                                                    |        |
| only.                                                            | No items selected yet                                                                                                    |        |
|                                                                  | Next 💿 or Cancel                                                                                                    |        |

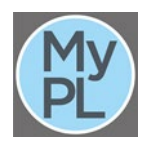

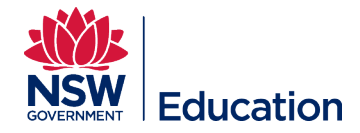

## Avoid searching by course title keyword/s.

| Manage Learning           | Assign Learning |                                                                                                    |   |
|---------------------------|-----------------|----------------------------------------------------------------------------------------------------|---|
| Manage Catalogue          | 3               | 5                                                                                                    |   |
| Manage Learning Assets    |                 |                                                                                                    |   |
| Enrolments                |                 |                                                                                                    |   |
| Manage Sessions           |                 | Content Recipients Exclude Delivery Review                                                                                                    |   |
| Assign Learning           | Step 1          | What are you enrolling in?                                                                                                    |   |
| Approve Learning          |                 |                                                                                                    |   |
| Assignment Submission     |                 |                                                                                                    |   |
| Customisable Reports      | MyPL            |                                                                                                    |   |
|                           | Search for 'MyF | PL' returns 22 results.                                                                                                    |   |
| Recently Viewed           |                 |                                                                                                    |   |
|                           | Type N          | Name                                                                                                    |   |
|                           |                 | A Beginner's Guide to MyPL [NR22014]                                                                                                    | 0 |
|                           |                 | Course - Program; Tag: TIPD (Non Registered), No, General, 0%, None, N/A, Not Applicable, Not Applicable                                            | • |
| Searching by course title | <b></b> (       | DTHS - Navigating MyPL, eTAMs and the e-safety system [NR19257]                                                                                     | 0 |
| keyword/s may present you |                 | Course - Learning Event; Tag: No, TIPD (Non Registered), No, Secondary, 0%, None, Proficient, Not Applicable, Not Applicable, 6.2.2, 7.2.2          | • |
|                           | <b></b>         | Enhancements to Course Registration in MyPL [NR25605]                                                                                               | • |
| with too many options to  |                 | Course - Learning Event; Tag: TIPD (Non Registered), No, Early Childhood, General, Primary, Secondary, All Stages, Not Applicable, Not Applicable   | v |
| choose from. The example  |                 | Hebersham PS MyPL: Submitting a non-registered learning event [NR19768]                                                                             | • |
| shows 22 possible courses |                 | Course - Learning Event; Tag; TIPD (Non Registered), No, Primary, 0%, None, Proficient, Not Applicable, Not Applicable, 7.2.2                       | v |
|                           | <u></u> .       | Leading Professional Learning and the MyPL & NESA Systems @ Milton PS (NR25659)                                                                     |   |
| with keyword "MyPL".      | c c             | Course - Learning Event; Tag: No, General, All Stages, Not Applicable, Not Applicable, 0%, TIPD (Non Registered)                                    | v |
|                           | <b></b> N       | Making MyPL work for you [NR19292]                                                                                                    | • |
|                           | c               | Course - Program; Tag: TIPD (Non Registered), No, General, 0%, None, N/A, Not Applicable, Not Applicable                                            | • |
|                           | <b>—</b>        | Maximising MyPL for Principals [NR17599]                                                                                                    |   |
|                           | / c             | Course - Program; Tag: No, General, 0%, All Stages, N/A, Not Applicable, Not Applicable, TIPD (Non Registered)                                      | 0 |
|                           |                 | Murray Farm PS MyPL and NESA [NR24022]                                                                                                    |   |
|                           |                 | Course - Learning Event; Tag: TIPD (Non Registered), No, Primary, 0%, Early Stage 1, Stage 1, Stage 2, Stage 3, N/A, Not Applicable, Not Applicable | 0 |
|                           |                 | MyPL Diary Entry [Diary_Entry]                                                                                                    |   |
|                           |                 | Course - Other Learning                                                                                                    | o |
|                           |                 | MyPL for Corporate Staff [NR18750]                                                                                                    |   |
|                           |                 | Course - Program; Tag: TIPD (Non Registered), No, General, 0%, None, N/A, Not Applicable, Not Applicable                                            | 0 |
|                           |                 |                                                                                                    |   |

10 v per page 1 2 3 >>

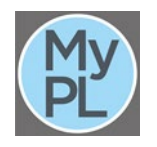